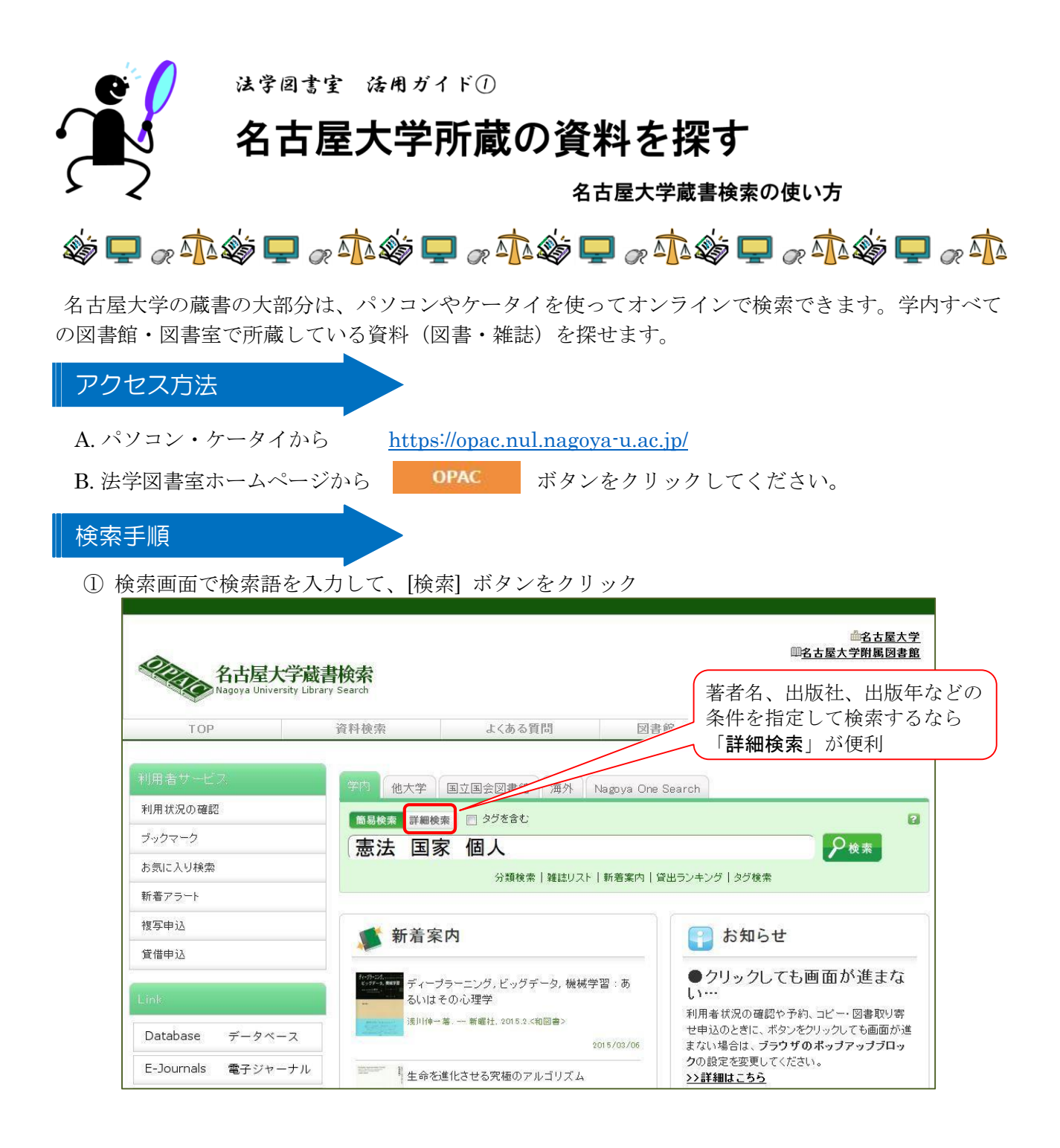

② 検索結果が一覧で表示されます。任意の書名をクリックすると、詳細画面を見ることができま

| 酉    | 己置場所をクリ | リックして利用方  | 法をご確認 | 2ください。 | 与                        | えている番号   | 1    | 詳細な       | 犬況  |
|------|---------|-----------|-------|--------|--------------------------|----------|------|-----------|-----|
| 全て   | 💌 10件   |           |       |        |                          |          |      | 1         |     |
| No.  | 巻号      | 受付日       | 所戴館   | 配置場所   | 請求記号                     | 资料ID     | 状態   | 返却期限日     | 子約件 |
| 0001 | 上巻      | 2001/6/6  | 法     | 法      | 323.1  <b> </b> K131  1  | 11348150 |      |           | 0件  |
| 0002 | 下業      | 2001/6/6  | 3±    | 34     | 2021001210               | 11249151 | கோடு | 2015/4/14 | 0件  |
| 0002 | 12      | 20017070  | 15    | 15     | oroutliki orite          | 11040101 | 貝西中  | 2010/4/14 | 予約  |
| 0003 | 上巻      | 2002/2/26 | I.    | エコトピア  | 32 <mark>3.1   </mark> U | 11375378 |      |           | 0件  |

例外を除き、図書や雑誌に収録されている論文名・章名などを使った検索はできません。

(例) 図書収載論文:以下のように書かれていたら…

樋口陽一「憲法―議会制論」鵜飼信成・長尾龍一編『ハンス・ケルゼン』63p. → 書名:ハンス・ケルゼン、著者名:鵜飼 長尾 で検索

(例)雑誌掲載論文:以下のように書かれていたら…

栗城壽夫「憲法におけるコンセンサス (一)」大阪市立大学法学雑誌 28 巻 1 号 1981

→ 雑誌名:大阪市立大学法学雑誌 で検索

論文が掲載されている巻号の出版年(上の例では 1981 年)を検索キーとして出版年の欄 に入れると見つかりません。この欄は創刊号と最終号の年のみ有効です。

|                              |                      |         |                     |                                       | No.  | 巻号      | 補足巻号 | 年月次                | 所武館 | 配置場所   |     |
|------------------------------|----------------------|---------|---------------------|---------------------------------------|------|---------|------|--------------------|-----|--------|-----|
|                              |                      |         |                     |                                       | 0001 | 60(3-4) |      | 2014.03            | 法   | 法      |     |
|                              |                      |         |                     |                                       |      | 60(2)   |      | 2014.1             | 法   | 法      |     |
| 一 枯 所 蔵 一 覧 1 件 ~ 1 件 (全1 件) |                      |         |                     |                                       | 0003 | 60(1)   |      | 2013.09            | 法   | 法      |     |
| 举                            | 是参クロップ               | クすると所蔵言 | ¥細なユスニン             | ができます                                 | 0004 | 59(1-4) |      | 2012.06<br>-2013.0 | 法   | 法      |     |
| -2                           |                      |         | + 0°Ш°С°У°ЫСС,      | N.(G& 3.                              |      |         |      | 3                  |     | Sec. Y |     |
| 10件<br>No.                   | ・) ビジリリ.<br>・<br>所載館 | 配置場所    | ##WICのかること。<br>請求記号 | ************************************* | 年月次  | 受入継続    | 注    | 3                  | をクリ | ックすると  | ·、所 |

## ▲ 表示される所蔵巻号に注意してください。巻号に表示されない号は所蔵していません。

| No.  | 所武館 | 配置場所              | 請求記号          | 巻号                           | 年月次       | 受入維統        | 注記             | 備考        | アラート |
|------|-----|-------------------|---------------|------------------------------|-----------|-------------|----------------|-----------|------|
| 0001 | 中央館 | 中央雑               | 72580         | 8, 34-53                     | 1967-2012 | 12 巻<br>は所蔵 | 6 号より<br>ぼしていま | 前の号<br>せん |      |
| 0002 | 法   | 法                 |               | 12(6-12), 13-<br>52, 53(1-6) | 1971-2012 |             |                |           |      |
| 0003 | 経研セ | 経研セ               | 333.6205  A27 | 1-55, 56(1)                  | 1960-2015 | 受入継<br>続中   |                | 1         | 申込   |
| 0004 | 農   | <mark>患雑</mark> 誌 |               | 13(4), 25(3-1<br>2), 26-51   | 1972-2010 |             |                |           |      |

| 法 | 学図書室の図書を借りるには                             | …(貸出手続きの前に)                            |                                       |
|---|-------------------------------------------|----------------------------------------|---------------------------------------|
|   | 法学・経済学・国際開発研究科<br>の院生・教員<br>↓<br>A. 書庫へ行く | 学部生・左記以外の研究科の<br>院生・教員<br>↓<br>B. 出納依頼 | 貸出中·研究室配架の<br>資料<br>↓<br>C. 予約·一時返却請求 |
|   |                                           |                                        | 詳細は「活用ガイド②」へ                          |